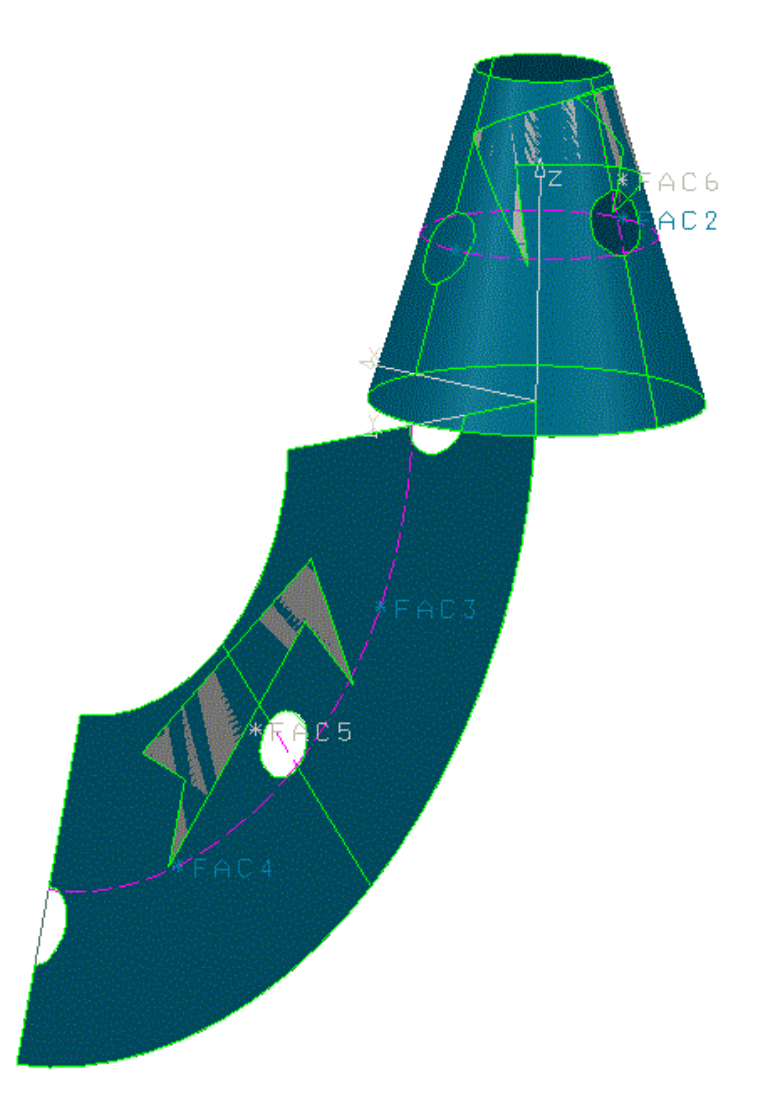

- Kegel mit Bohrung im Solid modelliert
- Licences: Surface Design P + Develop P

## Abwicklung

- 1. Solid Extract Face: -> Surf, \*Fac1 und \* Fac2 (\*Sol ins NS)
- 2. Develop Deform Standard: Surf anwählen, Plane definieren (z.B. Z-Y) -> ebene Surf
- Develop Transfer Direct: ebene Surf anwählen, Fac1 anwählen -> wird abgewickelt als Fac3 (Fac2 -> Fac4)
- 4. Kann mittels Auxview2 ins Draw gerechnet werden (Flächen mit Graphic Mod Visu Choose –Display CURRENT DISPLAY MODE SENSITIVE aktiv schalten)

## Von ebener Fläche auf Kegel

- 1. auf ebener Fläche geschlossener Linienzug oder Kurve erstellen
- 2. daraus Face erstellen mittels Limit2 – Face – Create – Surface (<u>ebene Surf anwählen!</u>) -> Fac5
- 3. Develop Transfer Reverse: ebene Surf anwählen, Fac5 anwählen ->Fac6 auf Konus